심충분력

11

\*\*\*

No.

지식 <sup>365+</sup>

## 나의 출하등급성적은 전국에서 어느 수준? eKAPEpia 「나의 출하이력조회」서비스 인기

## 창의사업팀 과장 남 승엽

내가 키운 소·돼지의 출카 등급 확인 및 타지역과 비교분석할 수 있는 eKAPEpia의 「나의 출카이력조회」서비스가 사육농가들 의 입소문을 타고 이용자가 점차 늘고 있다.「나의 출카이력조회」 서비스에서는 스마트폰으로 언제 어디서든지 나의 도축출카 내역에 대한 세부 등급정보, 도채중, 등지방, 근내지방도 등을 조회할 수 있다. 또한, 등급판정성적 전국 상위10% 농가와 비교분 석카여 나의 등급판정성적이 전국에서 어느 정도 수준인지를 가늠할 수 있게 확인할 수 있는 서비스이다. 구체적으로 어떤 기능 들이 있는지 그림을 통해서 확인을 해보자.

내가 키운소 · 돼지의 출하 등급 확인 및 타지역과 비교 분석할 수 있는 eKAPEPIA의 「나의 출하이력조회」서비 스가 사육농가들의 입소문을 타고 이용자가 점차 늘고 있 다. 「나의 출하이력조회」 서비스에서는 스마트폰으로 언 제 어디서든지 나의 도축출하내역에 대한 세부 등급정보, 도체중, 등지방, 근내지방도 등을 조회할 수 있다.

또한, 등급판정성적 전국 상위10% 농가와 비교분석하 여 나의 등급판정성적이 전국에서 어느 정도 수준인지를 가늠할 수 있게 확인할 수 있는 서비스이다. 구체적으로 어떤 기능들이 있는지 그림을 통해서 확인을 해보자

먼저, 어플설치를 위해 구글플레이스토어에서 '축산유 통종합정보센터'를 설치[그림1] 후 실행시키면 [그림2] 와 같이 eKAPEPIA 모바일이 실행된다. 하단의 로그인 버튼을 클락하여 로그인하고 [그림3](www.ekapepia, com에 접속하여 간단하게 가입 가능) 메뉴 아이콘 하단 중앙의 '나의 출하이력'을 터치하면 [그림4]와 같이 동 서 비스에 대한 소개 페이지가 나오고 내가 조회하고자 하는 축종(소 or 돼지)을 선택하면 나의 도축출하이력을 확인

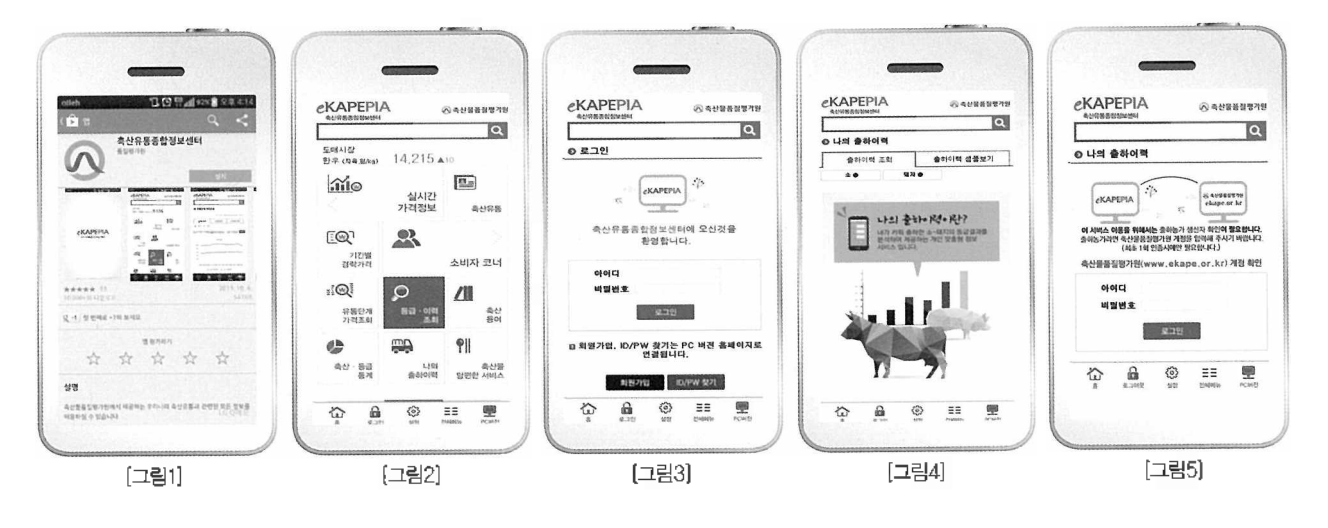

할 수 있다. 단, 최초 실행 1회에 한하여 나의 가입정보와 도축출하내역의 연계를 위하여 [그림5]와 같이 축산물품 질평가원 기관홈페이지(www.ekape.or.kr)의 계정정 보를 입력해야 한다.

「나의 출하이력조회」서비스를 이용하기 위한 모든 사 전준비가 완료되었다. 이제 어떠한 기능들이 있는지 확인 해보자. 최적의 화면 사이즈를 위해서는 스마트폰 가로보 기를 권장한다.

내가 도축출하한 소 · 돼지 내역 및 등급판정 세부
결과 조회

조회하고자 하는 기간(등급관정일 기준)을 입력 후 '검 색'버튼을 클릭하면 [그림6]처럼 나의 도축출하내역이 조 회되고 해당 라인을 터치하면 개체별 세부내역이 나타난 다. 소의 경우 이력번호를 터치하면 해당소의 이력정보를 확인할 수 있다.

## 나의 도축출하내역 조회화면

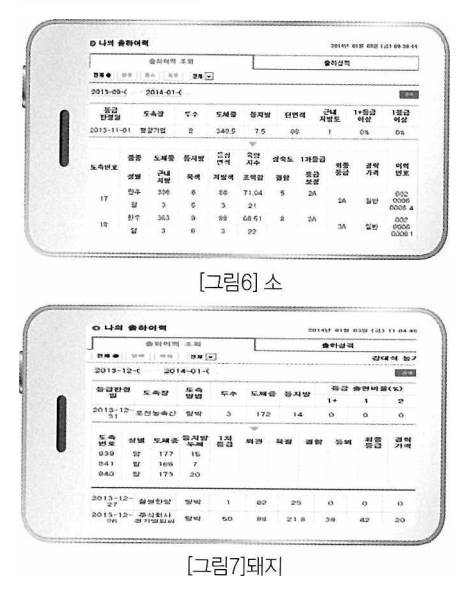

2. 도축출하성적 분석 및 타지역과의 비교

등급판정일 기준으로 조회하면 해당 기간의 등급별 출 현두수(비율), 전국, 나의 지역 및 전국 상위 10% 농가와

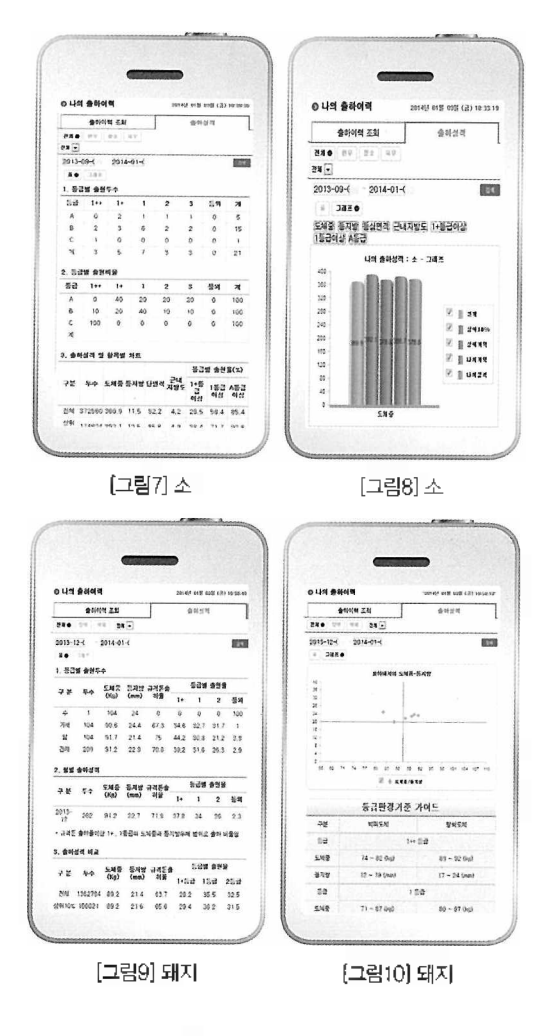

비교[그림 7 or 9]를 할 수 있으며, 그래프 버튼을 클릭하 여 한눈에 비교분석을 할 수 있도록 그래프가 제공[그림 8 or 10]이 된다.

지금까지 살펴본 eKAPEPIA의 "나의 출하이력조회" 서비스는 정부3.0 개념의 정보개방 · 공유의 일환으로 서 비스를 제공하고 있으며 향후, 지속적으로 기능개선을 통 하여 농가의 생산성 향상의 도움이 될 수 있는 유용한 서 비스가 될 수 있도록 지속적으로 노력할 계획이다. \*문의 : 축산물품질평가원 고객지원실 031-390-5535 / 5593 .

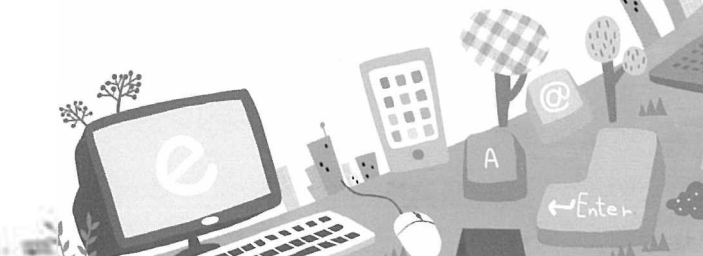

20 21

20,

4

Jan

....